## How to Change your A360 Password

- 1. Log in to A360
- 2. Click on User Settings

| ations                    |                          |                         |  |
|---------------------------|--------------------------|-------------------------|--|
| auons                     |                          |                         |  |
|                           | <b>2</b>                 | <b></b>                 |  |
| Financial I<br>Nanagement | Employee Self<br>Service | Manager Self<br>Service |  |

3. Click on Change Password. Enter Current Password, New Password, Confirm Password. Click Submit.

| nge Password Dashbo | ARDS USER SETTINGS To JOB REPORTS                                              |                                                                                                    |
|---------------------|--------------------------------------------------------------------------------|----------------------------------------------------------------------------------------------------|
|                     | Change Password  *Current Password:  New Password:  *Confirm Password:  Submit | <ul> <li>Please enter the current password, then continue with your new password policy and confirm it once again.</li> <li>When it's done, click on the Submit button to change your password.</li> </ul> |

Your password must be a minimum of 10 characters and contain characters from **each** of the following categories:

- English **uppercase** characters (A through Z)
- English **lowercase** characters (a through z)
- Base 10 **digits** (0 through 9)
- 4. You should receive a "Password changed successfully" message.

| Change Password                |  |
|--------------------------------|--|
| Password changed successfully. |  |

**!!** If you have problems opening any of the a360 applications after successfully changing your password, please close all your internet browser windows and wait 5 minutes, then try again. If you continue to have issues, please contact the County IT Service desk at 632-6600.